# Afficher un texte sur l'URL d'invitation d'un questionnaire Produits concernés

|             | Nom         | Version |
|-------------|-------------|---------|
| Système     | Windows/Mac | >= XP   |
| Application | LimeSurvey  |         |

## **Description**

Cet article décrit comment afficher un texte à la place du lien d'invitation personnel généré par LimeSurvey dans un e-mail d'invitation par exemple.

Exemple:

Remplacer

https://wwwfbm.unil.ch/sondage/index.php/survey/index/sid/1234/token/n99xn4dgyce598
8/lang/fr

par

```
Votre lien d'invitation personnel
```

# **Solution**

• Dans la section "Menu du questionnaire", aller dans Modèles de courriel.

| Menu de | questionnaire |
|---------|---------------|
|---------|---------------|

| III Liste des questions             |   |
|-------------------------------------|---|
| III Lister les groupes de questions |   |
| P Réponses                          |   |
| Participants au questionnaire       |   |
| Ltd Statistiques                    |   |
| 뤽 Quotas                            |   |
|                                     |   |
| Permissions du questionnaire        |   |
| Modèles de courriel                 | > |
| % Paramètres d'URL                  |   |
| Ressources                          |   |
| 🖋 Extensions simples                |   |

• Dans le champ d'édition de l'e-mail, écrire le texte que vous souhaitez afficher et puis faire un double-clic pour le sélectionner.

## Programme informatique de la FBM

Afficher un texte sur l'URL d'invitation d'un questionnaire

| Courrie | d'in   | vitatio | n:      |            |        |                   |        |    |   |                     |            |    |   |  |
|---------|--------|---------|---------|------------|--------|-------------------|--------|----|---|---------------------|------------|----|---|--|
| 55 0    | Sourc  | e ())   | ×       | 66         | 60     | + -               | Q      | ₽ţ | 1 | $\underline{I}_{X}$ |            |    | 0 |  |
|         | ۲      | Ω       | B I     | <u>U</u> S | ×2 ×   | c <sup>a</sup> ]: | :::    | ÷  |   | ,,                  | DIV<br>CD  |    |   |  |
| 2 2     | =      | , ≣     | 9 94    | 9          |        |                   |        |    |   |                     |            |    |   |  |
| Styles  |        | - N     | ormal   | •          | Police | -                 | Taille | •  |   | $\odot$             | <u>A</u> - | Α- |   |  |
| Pour p  | oartic | iper vo | oici le | lien:      |        |                   |        |    |   |                     |            |    |   |  |
| body p  |        |         |         |            |        |                   |        |    |   |                     |            |    |   |  |

• Cliquer sur le bouton Lien.

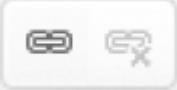

• Dans la fenêtre qui s'ouvre, inscrire @@SURVEYURL@@ dans le champ URL et choisir le protocole <autre> puis cliquer sur OK pour enregistrer les modifications.

| Lien                                  | × |
|---------------------------------------|---|
| Informations sur le lien Cible Avancé |   |
| Afficher le texte                     |   |
| Lien d'invitation                     |   |
| Type de lien                          |   |
| URL •                                 |   |
| Protocole URL                         |   |
| <autre> • @@SURVEYURL@@</autre>       |   |
| Parcourir le serveur                  |   |
| Annuler                               |   |

• Le lien d'invitation sera ensuite généré automatique pour chaque participant sous le texte que vous avez choisi d'afficher.

**Programme informatique de la FBM** Afficher un texte sur l'URL d'invitation d'un questionnaire

| Courriel d'invitation :                        |   |
|------------------------------------------------|---|
| 💱 🖻 Source 🕼 🕺 🖧 🖻 🛱 🛱 📾 📥 🔶 🔍 🍇 🗮 I_x 🖾 🖪 🗿 🥥 |   |
|                                                |   |
| ▶¶ ¶4 []] == = Taile +  Police + Taile +  P    | 6 |
| <u>A</u> - []-                                 |   |
| Hello                                          |   |
| Hello,                                         |   |
| Pour participer voici le lien:                 |   |
| Lien d'invitation                              |   |
|                                                |   |
|                                                |   |
|                                                |   |
|                                                |   |
| body p a                                       |   |

limesurvey, invitation